# RECOMENDAÇÕES DE SEGURANÇA

O objetivo da secção **Recomendações de Segurança** é garantir a segurança dos utilizadores e prevenir os danos materiais. Por favor, leia este manual atentamente antes de utilizar a MEOBox. Contém informação importante relativamente à instalação e utilização da MEOBox.

# Convenções

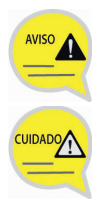

#### Aviso

Fornece informação ou instruções que deve seguir de modo a prevenir danos pessoais.

#### Atenção

Fornece informação ou instruções que deve seguir de modo a prevenir falhas do serviço ou danos na MEOBox.

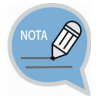

#### Observação

Indica informação adicional para referência.

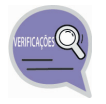

#### Verificações

Fornece ao utilizador pontos de verificação para um funcionamento estável do sistema.

# Símbolos

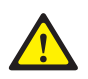

#### Atenção

Indicação de uma atenção geral.

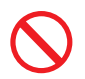

#### Restrição

Indicação de uma ação que não deve ser realizada sobre a MEOBox.

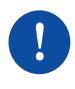

#### Instrução

Indicação de ação que deve ser executada para garantir o correto funcionamento da MEOBox.

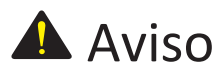

#### Fonte de alimentação

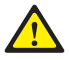

Use o cabo de alimentação fornecido. O uso de um cabo de alimentação que não cumpra os requisitos técnicos pode provocar danos, ou o sobreaquecimento da MEOBOX.

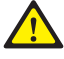

Insira o conetor da fonte de alimentação com firmeza no painel traseiro da MEOBox.

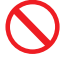

Não toque na MEOBox, cabo de alimentação ou na fonte de alimentação com as mãos húmidas.

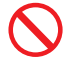

Não ligue vários aparelhos a uma única tomada em simultâneo.

#### Instalação e armazenamento

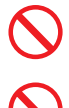

Mantenha substâncias inflamáveis ou sprays afastados da MEOBox.

aparelhos de aquecimento.

Não instale a MEOBox em áreas húmidas ou poeirentas e evite a instalação junto a

Não coloque vasos, jarras, recipientes com líquidos ou embalagens de cosméticos ou medicamentos junto da MEOBox.

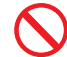

Não coloque objetos pesados sobre a MEOBox como por exemplo a televisão.

Se ouvir ruídos anormais, se sentir cheiros ou

se sair fumo da MEOBox, desligue o cabo de

alimentação da tomada e contacte o apoio

Desligue a MEOBox da corrente durante

trovoadas ou quando não for utilizada durante

Se um cabo de áudio/vídeo gerar calor após a ligação, desligue o cabo de alimentação e

contacte de imediato o apoio técnico.

um período longo de tempo.

técnico.

# Recomendações gerais

Mantenha as pilhas do comando fora do alcance das crianças, para evitar que estas as insiram na boca.

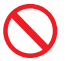

Não destrua as pilhas usadas. Coloque-as no Ecoponto indicado.

#### Geral

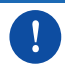

Verifique se o cabo coaxial está corretamente ligado à terra antes de ligar a MEOBox.

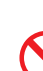

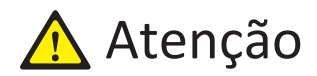

#### Potência

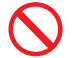

Durante a atualização de software não desligue a MEOBox da corrente.

#### Instalação e armazenamento

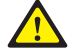

Instale o produto de acordo com as instruções presentes no Guia do Utilizador.

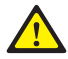

Instale a MEOBox numa zona com boa ventilação.

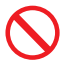

Não cubra o painel superior da MEOBox.

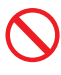

Não vaporize água diretamente sobre a MEOBox. Não use dissolventes químicos, álcool ou detergentes para limpar a MEOBox.

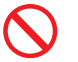

Não desmonte, repare ou altere a MEOBox por iniciativa própria.

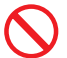

Não coloque objetos pesados sobre a MEOBox.

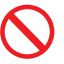

Não abra a MEOBox por risco de sofrer um choque elétrico.

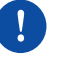

Limpe o produto com um pano seco e suave.

#### Geral

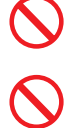

Não remova o cartão descodificador da MEOBox.

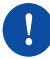

Quando substituir as pilhas do comando assegure-se que usa pilhas alcalinas.

Não deixe cair nem sujeite o produto a impactos / choques mecânicos.

# ÍNDICE

| RECOMENDAÇÕES DE SEGURANÇA |  |
|----------------------------|--|
|                            |  |

| Convenções | 1 |
|------------|---|
| Símbolos   | 1 |
| Aviso      | 2 |
| Atencão    | 3 |

1

6

15

# DESCRIÇÃO DA MEOBOX

| Sobre a MEOBox6                                    |    |  |
|----------------------------------------------------|----|--|
| Funções principais da MEOBox                       |    |  |
| Conteúdos da embalagem                             | 7  |  |
| Detalhes da MEOBox8                                |    |  |
| Painel frontal                                     | 8  |  |
| Painel traseiro                                    | 9  |  |
| Comando10                                          |    |  |
| Funções de um televisor Samsung que pode controlar |    |  |
| com o comando                                      | 14 |  |

# INSTALAÇÃO

| Ambiente de instalação15                      |    |  |
|-----------------------------------------------|----|--|
| Ligação da MEOBox ao televisor por cabo HDMI  | 16 |  |
| Ligação da MEOBox ao televisor por cabo SCART | 17 |  |
| Ligação de dispositivo USB                    | 18 |  |

## COMO UTILIZAR A MEOBOX

| Assistente de instalação19             |    |  |  |
|----------------------------------------|----|--|--|
| Como utilizar23                        |    |  |  |
| Menu principal26                       |    |  |  |
| Guia TV                                | 27 |  |  |
| Canais                                 | 29 |  |  |
| Biblioteca                             |    |  |  |
| Informação                             | 35 |  |  |
| Configuração                           | 36 |  |  |
| Configuração → Canais                  |    |  |  |
| Configuração → Som                     | 37 |  |  |
| Configuração → Imagem                  |    |  |  |
| Configuração → Idioma                  |    |  |  |
| Configuração → Biblioteca              | 40 |  |  |
| Configuração → Configurações avançadas | 40 |  |  |
| Configuração → Sistema                 | 41 |  |  |

## **RESOLUÇÃO DE PROBLEMAS**

43

19

| ANEXO |                          | 47 |
|-------|--------------------------|----|
|       | Especificações da MEOBox | 48 |

# DESCRIÇÃO DA MEOBOX

# Sobre a MEOBox

Se a MEOBox não funcionar corretamente, abrir a tampa ou repará-la por conta própria é perigoso. Se detetar alguma anomalia, por favor entre em contacto com o apoio técnico.

# Funções principais da MEObox

#### Exibição em UHD

Suporte de emissão de vídeo de alta resolução até 4k, permitindo usufruir de vídeo claro e nítido.

#### Guia TV

No Guia TV pode consultar a programação dos canais para os próximos 7 dias, e criar lembretes para os programas que não quer perder.

#### Som Dolby Digital

Produz som digital através da ligação da MEOBox a um amplificador por meios da porta de saída SPDIF, que suporta Dolby Digital.

#### Desfrute de conteúdos com um disco USB externo

Permite reproduzir ficheiros de imagem utilizando um dispositivo de armazenamento USB.

# Conteúdos da embalagem

Verifique se a embalagem da MEOBox contém todos os componentes. Se estiver incompleta, por favor contacte o apoio técnico.

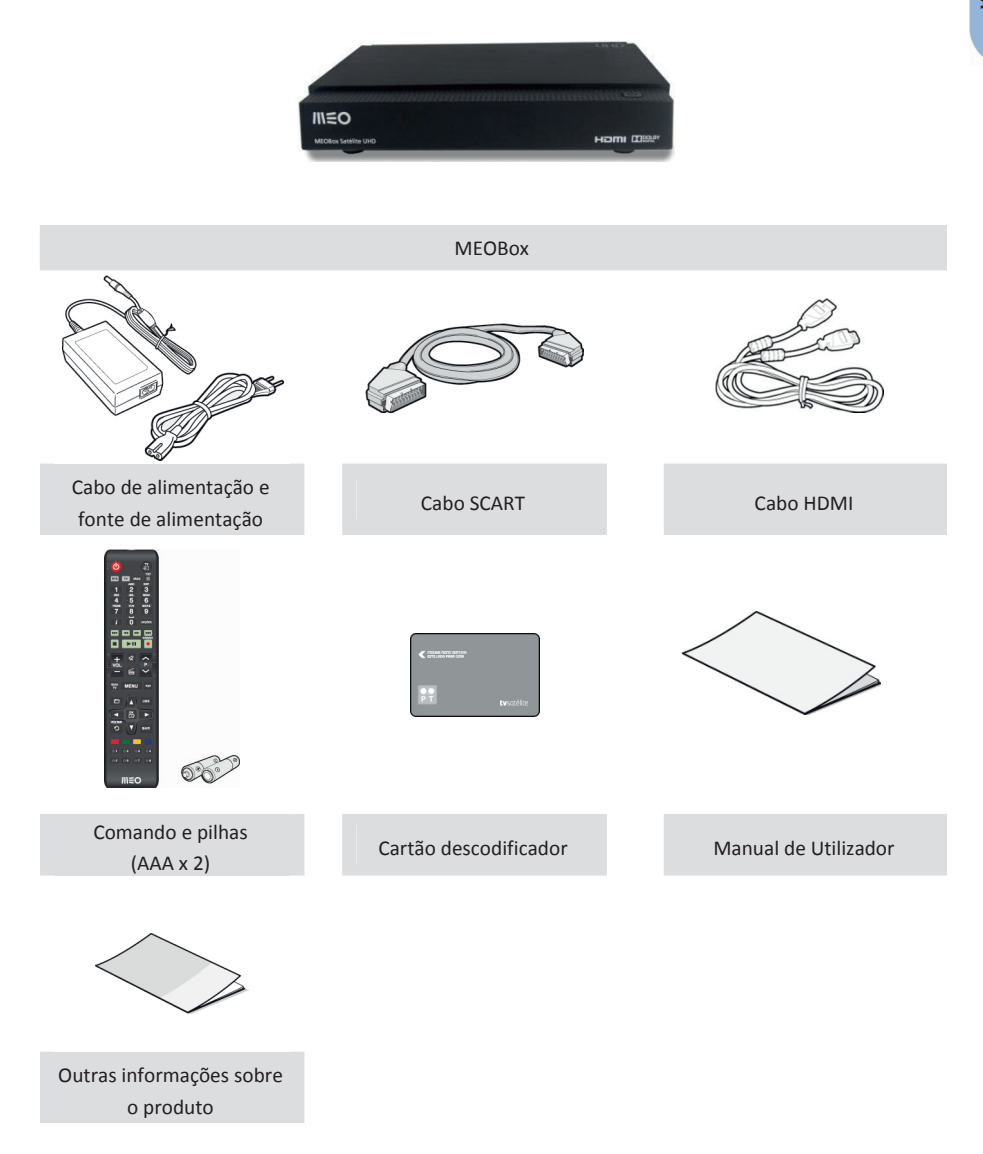

# Detalhes da MEOBox

Esta secção descreve o nome e a função dos componentes no painel frontal e no painel traseiro da MEOBox.

### Painel frontal

Esta secção descreve os botões e LEDs no painel frontal da MEOBox.

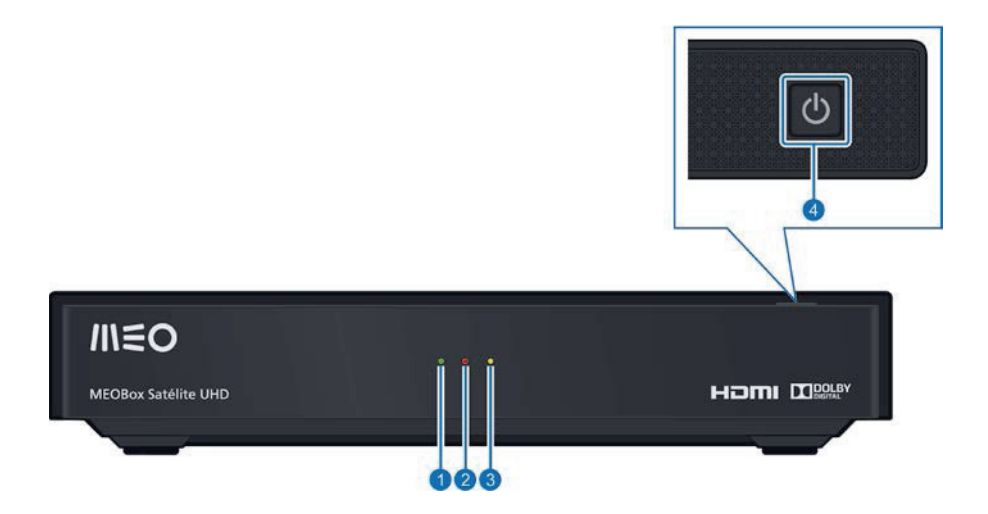

|    | Nome             | Descrição                                                                                                    |
|----|------------------|----------------------------------------------------------------------------------------------------|
| 1. | LED verde        | O LED verde acende quando a MEOBox está ligada.                                                                            |
| 2. | LED vermelho     | O LED vermelho acende quando a MEOBox está em standby. O LED<br>pisca quando é recebido um sinal infravermelho do comando. |
| 3. | LED laranja      | O LED laranja acende quando a MEOBox apresenta um erro.                                                                    |
| 4. | Botão de standby | Utilizado para mudar a MEOBox do modo standby para ativo e vice-versa.                                                     |

### Painel traseiro

Esta secção descreve o nome e funções dos conetores no painel traseiro da MEOBox.

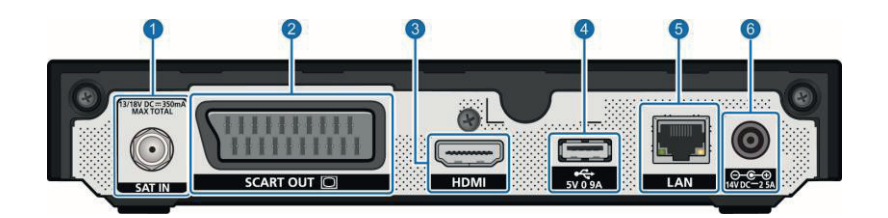

| Nome |                                                   | Descrição                                                                  |  |
|------|---------------------------------------------------|----------------------------------------------------------------------------|--|
| 1.   | SAT IN                                            | Entrada onde se deve ligar o cabo proveniente da antena de satélite.       |  |
| 2.   | SCART OUT                                         | Saída SCART para que possa ligar a MEOBox à televisão.                     |  |
| 3.   | HDMI                                              | Saída HDMI para que possa ligar a MEOBox à televisão ou ao sistema de som. |  |
| 4.   | Ranhura USB                                       | USB Ranhura onde se deve conectar o dispositivo USB.                       |  |
| 5.   | LAN                                               | Porta Ethernet da MEOBox.                                                  |  |
| 6.   | POWER Entrada onde se liga o cabo de alimentação. |                                                                            |  |

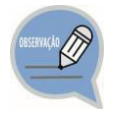

#### Interface Multimédia de Alta Definição (HDMI)

A porta HDMI é uma porta integrada de vídeo – áudio para fornecer imagens de alta definição ligando a MEOBox a um televisor HD.

# Comando

Esta secção descreve a função de cada tecla do comando.

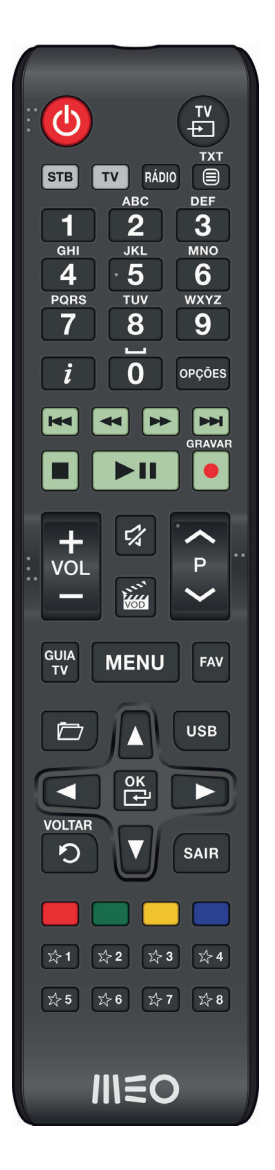

| Tecla                                                                                                    | Descrição                                                                                                    |  |
|----------------------------------------------------------------------------------------------------|----------------------------------------------------------------------------------------------------|--|
| 0                                                                                                    | Coloca a MEOBox no modo standby ou ativo.                                                                                                    |  |
| TV<br>E                                                                                                    | Esta tecla é utilizada para alterar a fonte do televisor<br>(apenas controla o televisor).                                                                                                    |  |
| STB                                                                                                    | Ativa o modo STB do comando para que possa controlar a sua MEOBox.                                                                                                    |  |
| τν                                                                                                    | Ativa o modo TV do comando para que possa controlar o seu televisor.                                                                                                    |  |
| RÁDIO                                                                                                    | Esta tecla é utilizada para aceder à lista de canais de rádio.                                                                                                    |  |
| TXT                                                                                                    | Esta tecla é utilizada para aceder ao teletexto do canal sintonizado, caso exista.                                                                                                    |  |
| ABC       PEF         1       2       3         GHI       JKL       MNO         V       WXVZ       Utilize o teclado alfanumérico para sintonizar o co que pretende visualizar ou inserir dados em algun menus da MEOBox. |                                                                                                    |  |
| i                                                                                                    | Ao pressionar esta tecla uma vez, é exibida a barra de<br>programação do canal sintonizado.<br>Ao pressionar esta tecla duas vezes, aparecem os<br>detalhes do programa em exibição.<br>Ao pressionar esta tecla três vezes, aparecem as<br>informações técnicas da MEOBox.<br>Ao pressionar esta tecla quatro vezes, aparecem as<br>informações da ligação de rede. |  |
| OPÇÕES                                                                                                    | Esta tecla é utilizada para selecionar funcionalidades<br>específicas disponíveis em alguns menus da MEOBox<br>(seguindo as instruções indicadas no ecrã).                                                                                                    |  |
|                                                                                                    | Ao pressionar esta tecla recua 7 segundos na reprodução de conteúdos.                                                                                                    |  |
|                                                                                                    | Ao pressionar esta tecla recua na reprodução de conteúdos.                                                                                                    |  |
|                                                                                                    | Ao pressionar esta tecla avança na reprodução de conteúdos.                                                                                                    |  |
|                                                                                                    | Ao pressionar esta tecla avança 30 segundos na<br>reprodução de conteúdos.                                                                                                    |  |

| Na reprodução de conteúdos gravados, ao pressiona esta tecla interrompe a reprodução. |                                                                             |  |
|---------------------------------------------------------------------------------------|-----------------------------------------------------------------------------|--|
|                                                                                       | Utilize esta tecla para parar ou retomar a visualização de conteúdos.       |  |
| GRAVAR                                                                                | Apenas disponível com MEOBox com funcionalidade<br>de gravação.             |  |
| vol<br>vol                                                                            | Para controlar o nível do volume da MEOBox.                                 |  |
| 5%                                                                                    | Silenciar / repor som.                                                      |  |
| Y WOD                                                                                 | Para aceder ao serviço VideoClube.                                          |  |
| <b>~</b> P <b>&gt;</b>                                                                | Mudança de canal sequencial.                                                |  |
| GUIA<br>TV Exibe o Guia TV.                                                           |                                                                             |  |
| MENU                                                                                  | Para abrir o menu principal.                                                |  |
| FAV Esta tecla é utilizada para alternar entre listas de ca                           |                                                                             |  |
|                                                                                       | Para uso futuro.                                                            |  |
| USB                                                                                   | Para aceder a conteúdos do dispositivo USB ligado à MEOBox.                 |  |
|                                                                                       | Para navegar e selecionar as opções pretendidas nos menus.                  |  |
| ок                                                                                    | Para confirmar opções ou os dados introduzidos.                             |  |
| VOLTAR<br>C                                                                           | Para regressar ao menu anterior.                                            |  |
| SAIR                                                                                  | Esta tecla é utilizada para sair dos menus e regressar à emissão em direto. |  |

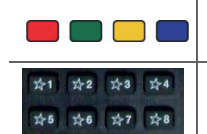

Utilize as teclas coloridas para aceder a funcionalidades específicas de acordo com as indicações no ecrã.

Para uso futuro.

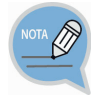

#### Comando - Pilhas

Devem ser utilizadas pilhas alcalinas para o comando de modo a garantir uma maior durabilidade das mesmas. Se utilizar outro tipo de pilhas, poderá provocar problemas no funcionamento do comando:

- Em caso de substituição das pilhas, devem ser usadas duas pilhas novas e idênticas;

- Se não pretender usar o comando durante um longo período de tempo, retire as pilhas do comando.

# Funções de um televisor Samsung que pode controlar com o comando

Para controlar o seu televisor, pressione a tecla **TV** do comando. Desta forma poderá utilizar as funções indicadas abaixo.

| Botão                                                              | Função                                                                                  |  |
|--------------------------------------------------------------------|-----------------------------------------------------------------------------------------|--|
|                                                                    | Coloca o televisor em standby.                                                          |  |
| E<br>I<br>I<br>I<br>I<br>I<br>I<br>I<br>I<br>I<br>I<br>I<br>I<br>I | Esta tecla é utilizada para alterar a fonte do televisor (apenas controla o televisor). |  |
| +<br>VOL                                                           | Para controlar o nível do volume do televisor.                                          |  |
| <b>~</b> P <b>&gt;</b>                                             | Mudança de canal sequencial.                                                            |  |
| 5%                                                                 | Silenciar / repor som.                                                                  |  |
| ABC DEF<br>1 2 3<br>JRL<br>POINS TUV WXYZ<br>7 8 9<br>0            | Teclado alfanumérico.                                                                   |  |

Quando utilizar e instalar o produto: A MEOBox deve ser utilizada sob as condições ambientais indicadas no quadro acima.

Caso contrário, poderá danificar ou diminuir a durabilidade da MEOBox.

#### Quando ligar a MEOBox a periféricos:

 Solicite ao seu instalador que verifique se a fonte de alimentação da TV ou do videogravador onde a MEOBox vai ser ligada está corretamente ligada à terra. Em caso negativo, existe risco de provocar um incêndio.

 Se os cabos de áudio e/ou vídeo aquecerem, contacte o apoio técnico pois existe o risco de incêndio.

Não se esqueça de colocar as pilhas no comando, de acordo com as indicações (+/-) dentro do compartimento das pilhas.

# Ambiente de instalação

O quadro abaixo indica as condições de instalação da MEOBox.

|                              | Item                         | Descrição                       |
|------------------------------|------------------------------|---------------------------------|
| Temperatura de funcionamento |                              | 0~40°C                          |
| Humidade de funcionamento    |                              | 5 – 95% (40°C)                  |
| Consumo de energia nominal   |                              | Máx. 35 W                       |
|                              | Voltagem nominal, frequência | CA 110 V ~ 240 V, 50 Hz ~ 60 Hz |
|                              | Transmissão e frequência     | 950 - 2150 MHz                  |

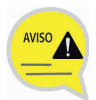

## Ligação da MEOBox ao televisor por cabo HDMI

Esta secção descreve a forma de ligar a MEOBox ao televisor por cabo HDMI.

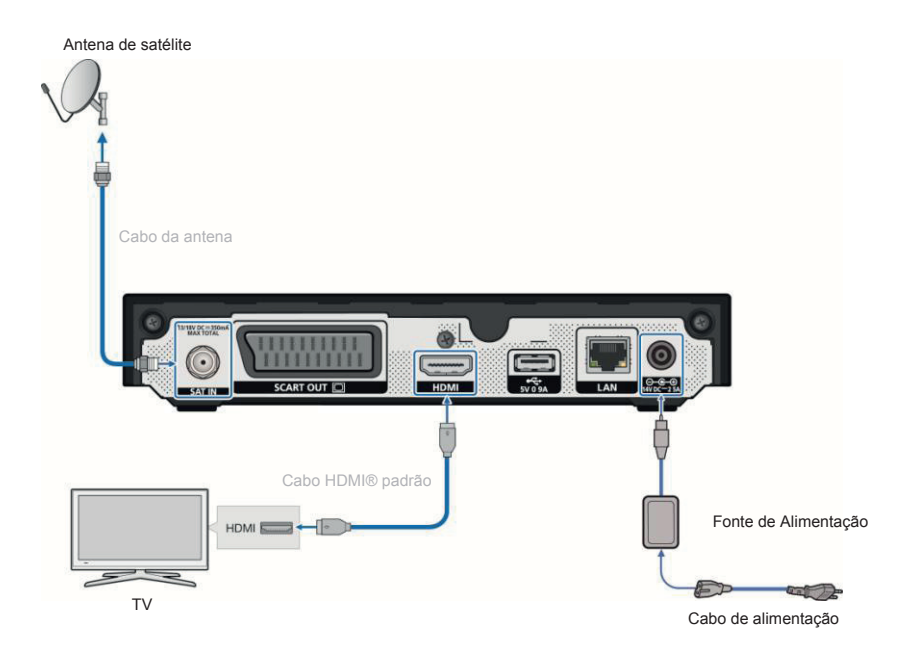

Conforme ilustrado na figura acima, ligue a porta **HDMI** da MEOBox à porta HDMI do televisor utilizando um cabo HDMI.

- 1. Ligue o cabo da antena satélite à entrada SAT IN da MEOBox;
- Ligue o cabo HDMI à entrada HDMI do televisor e à entrada HDMI no painel traseiro da MEOBox;
- Ligue a MEOBox à corrente utilizando o cabo de alimentação fornecido na embalagem;
- Verifique se a MEOBox está ligada (deverá ter uma luz verde acesa no painel frontal). Caso não esteja, ligue-a pressionando a tecla 
   do comando.

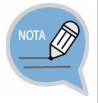

#### Interface Multimédia de Alta Definição (HDMI)

A porta HDMI é uma porta integrada de vídeo - áudio para fornecer imagens de alta definição ligando a MEOBox a um televisor HD. Ligue o cabo HDMI, fornecido na embalagem, à entrada HDMI de um televisor HD.

### Ligação da MEOBox ao televisor por cabo SCART

Esta secção descreve como ligar a MEOBox ao televisor por cabo SCART.

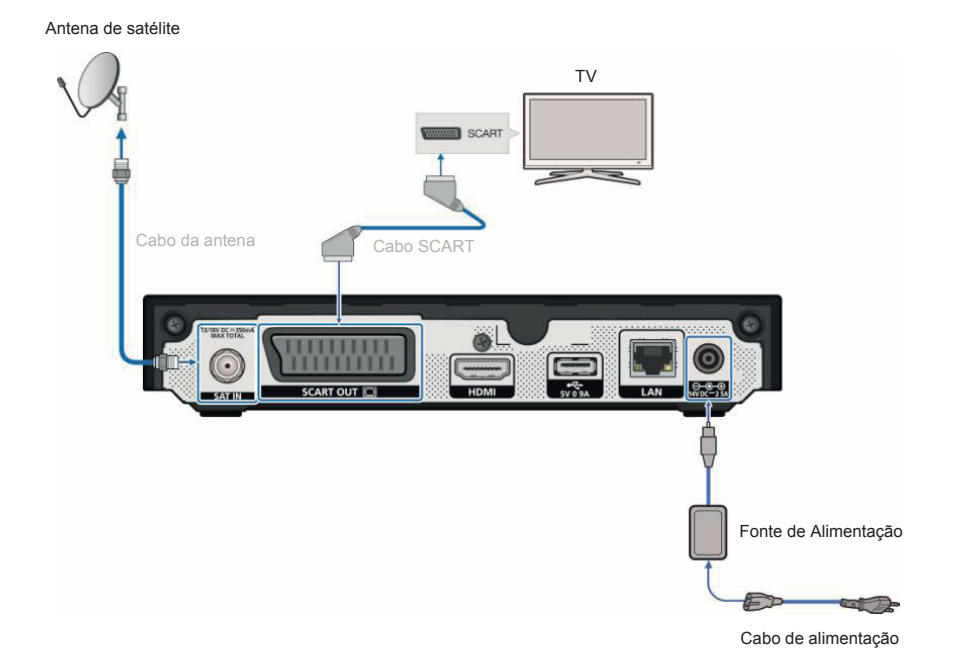

- 1. Ligue o cabo da antena satélite à entrada SAT IN da MEOBox;
- 2. Ligue o cabo SCART à entrada SCART do televisor e à entrada SCART do painel traseiro da MEOBox;
- 3. Ligue a MEOBox à corrente utilizando o cabo de alimentação fornecido na embalagem;
- 4. Verifique se a MEOBox está ligada (deverá ter uma luz verde acesa no painel frontal). Caso não esteja, ligue-a premindo a tecla (2) do comando.

POR

## Ligação de dispositivo USB

Esta secção descreve como ligar um dispositivo de armazenamento USB à MEOBox.

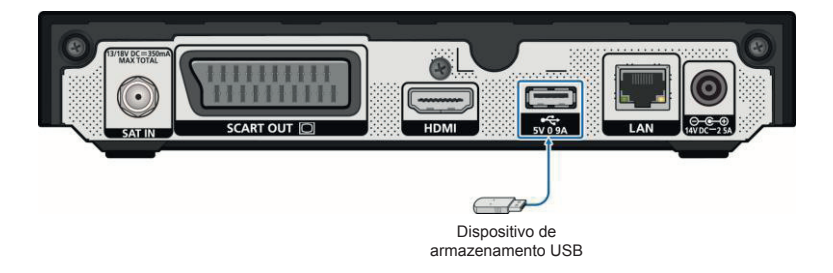

- A MEOBox suporta unidades de armazenamento USB, câmaras digitais e leitores de cartões USB.
  - Alguns dispositivos USB e câmaras digitais podem não ser compatíveis com a MEOBox.
  - A MEOBox suporta os sistemas de ficheiros FAT32.
- Ligue os dispositivos USB na porta USB no painel frontal da MEOBox. A ligação através de um cabo USB pode causar problemas de compatibilidade.
- Não desligue o dispositivo USB durante o processo de carregamento.
- Não desligue o dispositivo USB durante a reprodução ou cópia.
- A SAMSUNG e a PT não se responsabilizam por quaisquer danos em ficheiros de dados ou perda de dados.
- A MEOBox não é compatível com a compressão de ficheiros NTFS, ficheiros dispersos NTFS ou encriptação de ficheiros NTFS.

# COMO UTILIZAR A MEOBOX

# Assistente de Instalação

Antes de poder visualizar programas de televisão, tem de correr o assistente de instalação que se inicia quando a MEOBox é ligada pela primeira vez.

Verifique se o cartão descodificador está inserido na ranhura lateral da MEOBox. Caso não esteja, introduza o cartão descodificador na ranhura com o chip virado para baixo.

#### Passo 1 : Definições do utilizador

A primeira vez que liga a MEOBox é exibido o ecrã com as **Definições do utilizador**.

Pode selecionar o Idioma, Fuso horário, Formato de ecrã, Conversão de imagem e Resolução pretendidas pressionando as teclas de setas direcionais do comando (

A resolução ideal é escolhida automaticamente pela MEOBox.

Para confirmar as suas opções selecione Próximo e pressione o botão 😤 no comando.

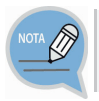

As configurações Formato de ecrã e Resolução dependem das características técnicas do seu televisor.

| Definições do utilizador | Passo 1/4 |
|--------------------------|-----------|
| Idioma                   |           |
| Fuso horário             |           |
| Formato do ecrã          |           |
| Conversão de imagem      |           |
| Resolução                |           |
|                          |           |
|                          |           |
|                          |           |
|                          | Próximo > |

POR

INSTALAÇÃC

#### Passo 2 : Tipo de instalação

Selecione o tipo de instalação:

- Automática: A MEOBox irá tentar detetar automaticamente o tipo de instalação.
- Individual: Instalação individual, utilizando a sua antena de satélite.
- Coletiva: Instalação coletiva, usando a antena coletiva do condomínio / prédio.

| Tipo de instalação              | Passo 2/4                        |
|---------------------------------|----------------------------------|
| Tipo de instalação              |                                  |
|                                 |                                  |
|                                 |                                  |
|                                 |                                  |
|                                 |                                  |
| O recetor irá detetar automatic | amente o seu tipo de instalação. |
|                                 |                                  |
| < Voltar                        | Próximo >                        |

#### Passo 3 : Qualidade de sinal

Se a Qualidade de sinal estiver a verde e a Potência a azul, pode prosseguir para a pesquisa de canais, pressionando en o comando, com a opção Próximo selecionada.

Caso a **Qualidade de sinal** e/ ou **Potência** não sejam suficientes, verifique se todos os cabos estão corretamente ligados e se os valores introduzidos estão corretos.

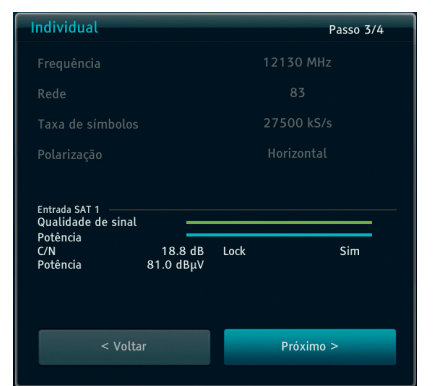

| Tipo de instalação | Individual  | Coletiva    |
|--------------------|-------------|-------------|
| Frequência         | 12.130 MHz  | 12.130 MHz  |
| Rede               | 83          | 82          |
| Taxa de símbolos   | 27.500 kS/s | 27.500 kS/s |
| Polarização        | Horizontal  | Horizontal  |

#### Passo 4 : Pesquisa de canais

Se a **Qualidade de sinal** e a **Potência** forem suficientes, a Meobox irá iniciar a pesquisa de canais.

| Pesquisa de canais                      |                              |   |           |           |    |   |   |   |   |  |
|-----------------------------------------|------------------------------|---|-----------|-----------|----|---|---|---|---|--|
| Ĭ                                       | 0                            | 1 | 3         | 3         |    | 0 | 0 | 0 | 2 |  |
| Qualidade o<br>Progresso                | de sinal                     |   |           |           |    |   |   | _ |   |  |
| Qualidade o<br>Progresso<br>12130 MHz I | <b>de sinal</b><br>  27500 k |   | izontal I | AUTO I AU | то | _ | _ | _ | - |  |

#### Passo 5 : Resultados da pesquisa

Depois de terminada a pesquisa de canais será exibido um ecrã de resultados a indicar o número de canais de TV e rádio encontrados. Selecione **Gravar** e pressione Para gravar a lista de canais.

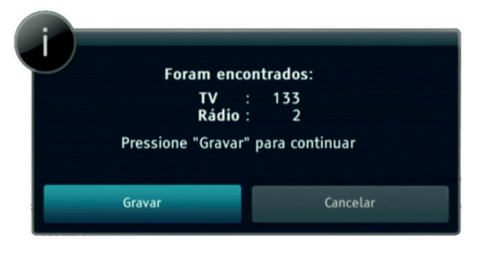

#### Passo 6 : Configurações de rede

Caso tenha um cabo de rede ligado à MEOBox, será exibido um ecrã com as configurações de rede.

| Configurações de rec | asso 4/4 |             |            |    |       |     |   |  |
|----------------------|----------|-------------|------------|----|-------|-----|---|--|
| Configuração IP      |          |             | Au         |    |       |     |   |  |
| Ligação :            | Sim      |             |            |    |       |     |   |  |
| MAC :                | 00:16:   | 6b:fe:ce:63 |            |    |       |     |   |  |
|                      |          |             |            |    |       |     |   |  |
|                      |          |             |            |    |       |     |   |  |
|                      |          |             |            |    |       |     |   |  |
| Configuração do Di   | NS       |             | Automático |    |       |     |   |  |
| DNS primário :       |          |             |            |    |       |     |   |  |
|                      |          |             |            |    |       |     |   |  |
| < Voltar             |          |             |            | Pr | óximo | o > | > |  |

POR

#### Passo 7 : Pesquisa de atualizações

Após a pesquisa de canais /configurações de rede, a MEOBox irá verificar se existem atualizações disponíveis. As atualizações são gratuitas. Se existirem atualizações disponíveis, siga as instruções indicadas no ecrã.

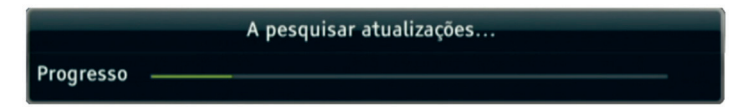

# Como utilizar

#### Barra de programação

Pode visualizar a barra de programação pressionando a tecla

*i* enquanto assiste a um programa:

 Pode confirmar o estado atual do programa (canal, título e hora de transmissão).

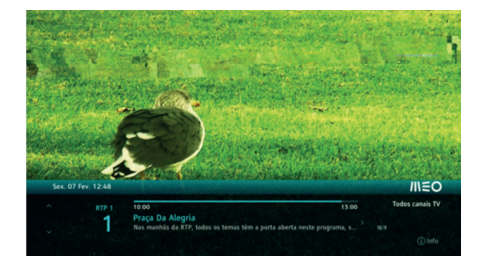

- Pode consultar a informação dos programas seguintes no presente canal, utilizando as teclas direcionais esquerda / direita (

- Pode consultar a informação dos programas noutro canal, utilizando as teclas direcionais cima / baixo (  $\square$  /  $\square$  ).

#### Informação do programa

Se pressionar a tecla *i* duas vezes, é apresentada a informação detalhada sobre o programa selecionado.

Se pressionar a tecla *i*, pela terceira vez, serão exibidas as informações técnicas da MEOBox.

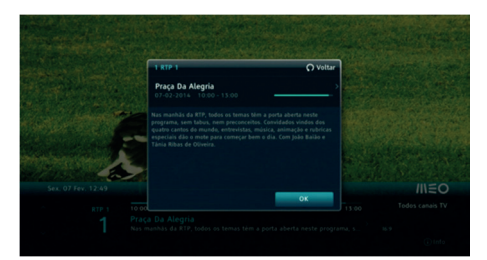

| ntormação       | tecnica       |                  |            |  |
|-----------------|---------------|------------------|------------|--|
| Entrada SAT     | 1 >           |                  |            |  |
| Frequéncia      | 12130 MHz     | Taxa de símbolos | 27500 kS/  |  |
| Modulação       | 8PSK          | FEC              | 3/4        |  |
| Polarização     | Horizontal    | Lock             | Sim        |  |
| BER[E-6]        | 0             | C/N              | 15.0 dt    |  |
| Poténcia        | 71.4 dBµV     | Rede             | 83         |  |
| Poténcia        |               |                  | _          |  |
| Qualidade de si | nal —         | _                |            |  |
| Versão de soft  | ware          | SH-730SHDEU      | -0078.U    |  |
| Número de sér   | ie do cartão  | 12 8005 4492 01  |            |  |
| Número de sér   | ie do recetor | 16 6714 8386 88  |            |  |
| Tino de instala | cão           |                  | Individual |  |

Se pressionar a tecla *i* pela quarta vez, serão exibidas as informações sobre a ligação de rede.

#### Informação de rede

| Ethernet      |
|---------------|
| Automático    |
| Sim           |
| 192.168.1.93  |
| 255.255.255.0 |
| 192.168.1.254 |
| Automático    |
| 192.168.1.254 |
| 0.0.0         |
|               |

#### Mudar de canal

Pode mudar de canal utilizando a tecla

| `^     |       |
|--------|-------|
| Р      |       |
| $\sim$ | ľ     |
|        | < P > |

#### Controlo de volume/silêncio

Pode ajustar o volume utilizando a tecla

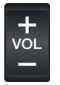

Para silenciar / repor o som pressione a

tecla 🔽 do comando.

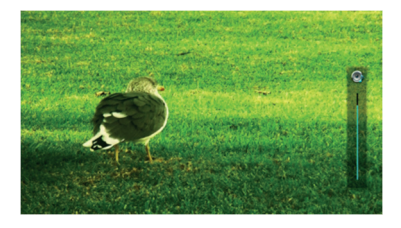

#### Lista de canais

Ao pressionar a tecla 😤 no comando é exibida a lista de canais TV.

Com as teclas de cor pode:

- Bloquear canais tecla vermelha;
- Criar ou modificar uma lista de canais favoritos – tecla amarela.

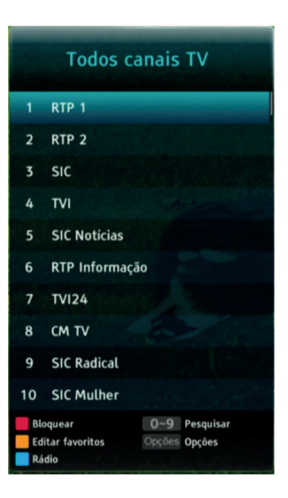

#### Guia TV

Guia TV pode consultar No а programação dos canais para OS próximos 7 dias.

Pode aceder ao Guia TV de dois modos:

- Pressione a tecla <sup>GUIA</sup> no comando;

- Pressione a tecla MENU , selecione Guia TV com as teclas direcionais esquerda / direita ( 💶 / 🕟 ) e pressione 🛛 🎇

Para mais informações sobre o Guia TV consulte a secção Menu principal do Guia do utilizador.

///€0

POR

# Menu principal

Ao pressionar a tecla MENU é exibido o Menu principal onde poderá ter acesso às principais funcionalidades da MEOBox.

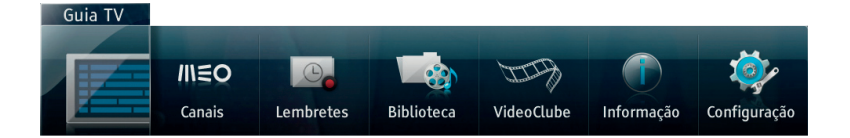

- Navegue pelo Menu principal utilizando as teclas direcionais esquerda/direita
  - ( < / >) do comando;
- Pressione a tecla 📴 para entrar na opção selecionada.

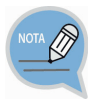

#### Antes de utilizar a MEOBox

A informação constante neste capítulo pode estar sujeita a alteração sem notificação escrita prévia, de forma a melhorar o serviço ou prestar um novo serviço.

### <u>Guia TV</u>

#### Entrar no Guia TV

No Guia TV pode consultar a programação dos canais para os próximos 7 dias.

Pode aceder ao Guia TV de dois modos:

- Pressione a tecla <sup>GUIA</sup> no comando;
- Pressione a tecla MENU , selecione
   Guia TV com as teclas direcionais
   esquerda / direita (<</li>
   / ▶) e

| RTP 1 | - | Agora Nós<br>Entretenimento / V<br>Tánia Ribas de O<br>RTP com maitas<br>juntam-se Seren<br>reportagem, de | viedades<br>Viveira e Zé Pedro Vascos<br>surpresas, jogos, dicas, -<br>sella Andeade e Catarina I<br>segundo a sexta, no Agos | icelos conduzem as manhãs da<br>Ilegría e humor. A eles<br>Jamicho, em estúdio ou em a<br>A Nós. | Tod<br>10:00 | os canais Tv<br>13:00 |
|-------|---|----------------------------------------------------------------------------------------------------|----------------------------------------------------------------------------------------------------|--------------------------------------------------------------------------------------------------|--------------|-----------------------|
| Hoje  |   |                                                                                                    |                                                                                                    |                                                                                                  |              |                       |
|       |   | Agora Nós                                                                                                  |                                                                                                    | Jornal Da Tarde                                                                                  |              |                       |
|       |   | Europews                                                                                                   |                                                                                                    |                                                                                                  |              |                       |
|       |   | Queridas Manhã                                                                                             |                                                                                                    |                                                                                                  |              |                       |
|       |   | Vocé na TV!                                                                                                |                                                                                                    |                                                                                                  |              |                       |
|       |   | Jornal do Meio D                                                                                           |                                                                                                    |                                                                                                  |              |                       |
|       |   | Notiçãos                                                                                                   |                                                                                                    |                                                                                                  |              |                       |
|       |   | Notidias                                                                                                   |                                                                                                    |                                                                                                  |              |                       |
|       |   | Flast Vidas Ediçi                                                                                          |                                                                                                    |                                                                                                  |              |                       |
|       |   | -1 dia                                                                                                    | <b>=</b> +1 dia                                                                                                    |                                                                                                  |              |                       |

Utilize as teclas de cor para navegar no Guia TV:

- Para recuar/ avançar duas horas utilize a tecla vermelha / verde;
- Para recuar/ avançar um dia utilize a tecla amarela / azul.

#### Pesquisar programas no Guia TV

Ao pressionar a tecla opcões do comando pode pesquisar por programas.

Insira os critérios de pesquisa e

pressione 🙀 com a opção OK

selecionada.

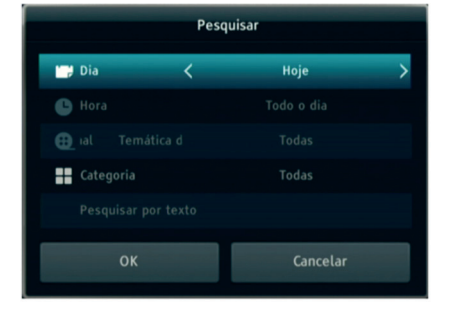

Os resultados serão mostrados por hora de exibição.

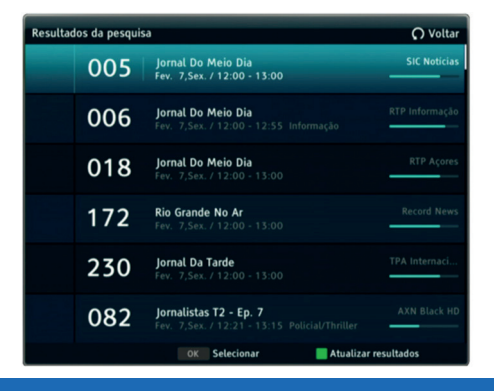

#### Lembretes

Para não perder os seus programas favoritos pode criar lembretes diretamente no Guia TV.

Por omissão, nos programas com lembrete criado, surge um aviso no ecrã 5 minutos antes do início do programa.

Sim (5s) Não

O seg inte le

mbrete foi configurado 16:00 Fashion TV

Fashion & Beauty Pretende mudar de canal?

Ī

Também pode criar lembretes na Barra de programação e na janela de Resultados da pesquisa.

#### Criar lembretes:

Selecione o programa onde pretende criar o lembrete e pressione \_

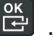

- Para cancelar um lembrete pressione 😅 com o programa selecionado.
- Só pode criar lembretes para programas no futuro, ou seja, que ainda não começaram.
- Os programas com lembrete serão sinalizados com o ícone 🧿.
- Aceda a Lembretes para consultar a lista de lembretes criados.

### <u>Canais</u>

#### Criar listas de canais favoritos

Ao pressionar a tecla b do comando enquanto assiste a um programa ou selecionando a opção **Canais** no Menu principal é exibida a lista de canais.

Com a lista de canais visível, pressione a tecla **amarela** do comando e siga os seguintes passos para criar uma lista de canais favoritos:

- Selecione Criar nova lista de favoritos;
- Automaticamente é gerado um nome para a lista. Para apagar, pressione a tecla
   Image: Com Image: Com Image
- Confirme o nome da lista pressionando a tecla 📴 com **Gravar** selecionado.
- Escolha os canais a adicionar à lista pressionando a tecla
   com o canal a adicionar selecionado no lado esquerdo do menu.
- Se pretender adicionar todos os canais, pressione a tecla vermelha.
- Quando tiver adicionado todos os canais pretendidos à lista de favoritos

pressione a tecla 🖸 e confirme as alterações.

), com a lista Todos os canais TV visível.

 Pressione a tecla do comando para aceder diretamente às listas de canais favoritos. POR

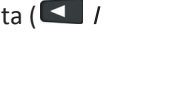

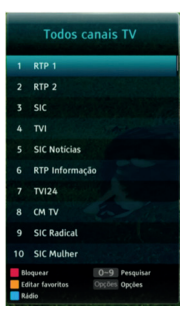

#### Alterar lista de canais favoritos

- Na lista Todos canais TV, pressione a tecla amarela.
- Selecione a lista de favoritos que pretende modificar e pressione
   .

| ditar | lis | ta de favoritos |                   |       |                   |
|-------|-----|-----------------|-------------------|-------|-------------------|
|       |     | Todos canais TV |                   |       | de favoritos TV 1 |
|       |     | RTP 1           | - L               | RTP 1 |                   |
|       |     |                 |                   |       |                   |
|       |     |                 | Concession of the |       |                   |
|       |     |                 |                   |       |                   |
|       |     |                 |                   |       |                   |
|       |     |                 | +                 |       |                   |
|       |     |                 | Remover           |       |                   |
|       |     | CM TV           |                   |       |                   |

- Se pretende adicionar um

novo canal selecione o canal a adicionar no lado esquerdo do menu e pressione 📴 . Utilize as teclas direcionais esquerda / direita (< / 🕨).

- Se deseja eliminar um canal, pressione a tecla direcional direita (

selecione o canal a remover no lado direito do menu. Pressione 🖺 para

remover o canal selecionado da lista de canais. Se pretender remover todos os canais pressione a tecla **vermelha**.

Depois de efetuadas todas as alterações, pressione a tecla alterações.

#### Lembretes

Para ter acesso à lista de lembretes agendados selecione a opção Lembretes.

Neste menu poderá gerir o seu arquivo de lembretes.

| //\€O             |                          |            |          | 9          |                           |  |
|-------------------|--------------------------|------------|----------|------------|---------------------------|--|
| Lembret           | es                       |            |          |            | Lembretes<br>1/1          |  |
| Lembretes         | <sup>nd</sup> • <b>H</b> | nai da Uma |          |            | 18:00-14:40<br>24:06:2015 |  |
| Todos os ficheiro | s Selecionar             |            | O Voltar | ok Navegar |                           |  |

Para cancelar lembretes criados:

- Escolha o(s) lembrete(s) a cancelar pressionando a tecla amarela com 1. o(s) lembrete(s) a apagar selecionado(s).
- 2. Pressione a tecla OPÇÕES do comando.
- Selecione Apagar Ficheiros e pressione 3.
- 4. Na janela de confirmação selecione **Apagar** (para apagar os lembretes) ou

Cancelar (para não apagar os lembretes) e pressione

Para selecionar todos os lembretes:

- Pressione a tecla OPÇÕES do comando. 1.
- Escolha Selecionar todos e pressione 2.

Para limpar a seleção:

- Pressione a tecla OPÇÕES do comando. 1.
- Escolha **Limpar seleção** e pressione 2.

Para ordenar os lembretes:

- Pressione a tecla OPÇÕES do comando. 1.
- 2. Selecione a opcão Ordenar.
- Selecione o critério de ordenação. 3.
- Confirme as opções selecionadas pressionando 4.

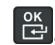

POR

### **Biblioteca**

Para ter acesso aos ficheiros do dispositivo USB pressione a tecla USB do comando ou selecione a opção **Biblioteca** do **Menu principal**.

| //\€O       |          |     |            | s | ex. 07 Fev. 12:42 |
|-------------|----------|-----|------------|---|-------------------|
| Biblioteca  |          |     |            |   |                   |
| Fotografias |          | HDD |            |   |                   |
| Todas       |          |     |            |   |                   |
|             |          |     |            |   |                   |
|             |          |     |            |   |                   |
|             | <b>5</b> |     | • O Voltar |   |                   |

Certifique-se de que o dispositivo USB está corretamente ligado no painel frontal da MEOBox antes de tentar aceder a este menu.

#### Apoio/ Compatibilidade

- Utilize apenas dispositivos USB que se encontrem formatados com FAT 16/32;
- O formato JPEG pré-definido é suportado.

Se tiver erros de dispositivo USB não reconhecido, se a lista de ficheiros internos estiver corrompida ou se um determinado ficheiro não puder ser reproduzido, ligue o dispositivo USB a um computador, formate-o num sistema de ficheiro apropriado e volte a tentar.

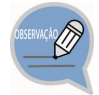

 Antes de ligar o dispositivo USB à MEOBox, faça uma cópia de segurança dos seus ficheiros para a eventualidade de estes ficarem danificados ou existir perda de dados. A SAMSUNG e a PT não são responsáveis por quaisquer danos ou perda de dados em ficheiros.

- Não são suportados HUBs USB.
- Não são suportados ficheiros com Gestão de Direitos Digitais.
- Determinados tipos de câmaras digitais e dispositivos áudio USB podem não ser compatíveis com a MEOBox.
- Se estiver a utilizar um cabo de extensão USB, pode ter erros de dispositivo USB não reconhecido ou falha na leitura dos ficheiros internos.
- Em modo standby, o dispositivo USB não é reconhecido.
- Não retire o dispositivo USB enquanto a MEOBox estiver a escrever ou ler do dispositivo USB.

#### USB

Pode reproduzir conteúdos utilizando um dispositivo de armazenamento USB.

Para ligar um dispositivo de armazenamento USB, execute os passos seguintes:

- 1. Ligue a MEOBox.
- 2. Ligue o dispositivo de armazenamento USB à porta USB no painel traseiro da MEOBox.
- 3. Quando o dispositivo de armazenamento USB está ligado à MEOBox, o arquivo **USB** é apresentado na **Biblioteca**.

#### Visualização de fotos

Para visualizar fotos disponíveis num dispositivo USB através da MEOBox siga os seguintes passos:

- 1. Ligue o dispositivo USB na porta USB no painel traseiro da MEOBox.
- 2. Aceda ao arquivo **USB** da **Biblioteca**, pressionando a tecla **use** do comando ou selecionando a opção **Biblioteca** no **Menu principal.**
- 3. Pressione 📴 no arquivo/foto que pretende visualizar.

Apenas as fotos no formato JPEG são suportadas.

Pode ver informação adicional das fotos, quando disponível, pressionando o

botão *i* do comando.

#### Para apagar fotos:

- 1. Selecione a(s) foto(s) que pretende apagar pressionando a tecla amarela.
- 2. Pressione a tecla OPÇÕES no comando.
- 3. Selecione Apagar.
- 4. Confirme pressionando a tecla 🖺 do comando.

Para mover fotos para outro arquivo:

- 1. Escolha a(s) foto(s) que pretende mover pressionando a tecla amarela.
- 2. Pressione a tecla OPÇÕES do comando.
- 3. Selecione Mover .
- 4. Pressione a tecla vermelha para ver os arquivos principais.
- 5. Depois de selecionado o arquivo para onde pretende mover a(s) foto(s), pressione a tecla **amarela** para concluir.

Para criar um novo arquivo:

- 1. Pressione a tecla OPÇÕES.
- 2. Selecione Novo arquivo.
- 3. Introduza o nome do arquivo utilizando o teclado virtual.
- 4. Confirme pressionando a tecla 🖺 do comando.

#### Para ordenar fotos:

- 1. Pressione a tecla OPÇÕES
- 2. Selecione Ordenar.
- 3. Escolha o critério de ordenação.
- 4. Confirme pressionando a tecla 🖺 do comando.

#### Para selecionar todos os ficheiros:

- 1. Pressione a tecla OPÇÕES.
- 2. Selecione Selecionar todos.

#### GX-PT640SJ Guia do Utilizador 35

Fev. 12:43

## Informação

#### Informação

Neste menu pode consultar informações úteis em caso de erros.

# Para usar a aplicação de **informação**:

- 1. Pressione a tecla MENU.
- 2. Selecione Informação.
- 3. Confirme pressionando a tecla 🖺 do comando.
- 4. Utilize as teclas direcionais cima/baixo ( 🔼 / 🔽 ) para consultar a informação pretendida.

POR

## <u>Configuração</u>

#### Menu de configuração

Neste menu pode realizar diversas configurações referentes a:

- Canais;
- Som;
- Imagem;
- Idioma;
- Biblioteca;
- Configurações avançadas;
- Sistema.

#### Para aceder ao menu de **configuração**:

- 1. Pressione a tecla MENU do comando;
- 3. Pressione 😤 no comando.

### Configuração → Canais

#### Formato de Guia TV

Neste menu pode escolher o tamanho de cada página da grelha do Guia TV.

As opções **60**, **120** e **240** minutos estão disponíveis. Por omissão, o tamanho é 60 minutos.

Quanto maior o intervalo escolhido maior o número de programas que poderá visualizar.

#### Classificação etária

Neste menu poderá restringir o acesso a canais de acordo com a classificação etária. Para aceder a este menu terá de inserir PIN.

As seguintes opções estão disponíveis:

- Bloquear todos: bloquear todos os programas;
- Desbloquear todos: não bloquear programas;
- Bloquear de acordo com a classificação etária do programa: 4, 6, 10, 12, 16, 18 e adultos.

| Confi | guração              | These Property in  | Charles and second second |  |
|-------|----------------------|--------------------|---------------------------|--|
|       |                      | Controlo de volume | d : Desativada            |  |
| 0     | Canais               | Áudio principal    | : Português               |  |
| -     |                      | Áudio secundário   | : English                 |  |
| 0     | Som                  | Áudio descrição    | : Ativada                 |  |
|       | Imagem               | Atraso no áudio    |                           |  |
| ۲     | Idioma               |                    |                           |  |
|       | Biblioteca           |                    |                           |  |
| ٩     | Configuração avançad |                    |                           |  |
|       | Sistema              |                    |                           |  |

Por omissão, este equipamento não restringe o acesso a conteúdos de adultos.

#### Mudar o código PIN

Neste menu pode alterar o código PIN.

- 1. Introduza o código PIN atual;
- 2. Introduza o código PIN novo;
- 3. Reintroduza novamente o código PIN novo.

O código PIN inicial da MEOBox é **1234**. Para mais informações relacionadas com o código PIN consulte a secção de **Resolução de problemas**.

### <u>Configuração → Som</u>

#### Controlo de volume digital

Neste menu pode ativar ou desativar o controlo de volume digital.

#### Áudio Principal

Permite definir o idioma do **áudio principal** no caso de um programa ter mais que um áudio disponível.

Se houver mais que um áudio disponível, a MEOBox seleciona automaticamente o áudio do idioma indicado, caso esse exista.

- Selecione o idioma para o áudio principal usando as teclas direcionais cima / baixo

( 🔼 / 🔽 );

- Para confirmar pressione 🖺 .

#### Áudio secundário

Permite definir o idioma do **áudio secundário**, no caso de um programa ter mais que um áudio disponível.

Neste caso o áudio será selecionado automaticamente pela MEOBox.

- Selecione o idioma para o áudio secundário usando as teclas direcionais cima / baixo
   (\[\lambda] / \[\lambda]);
- Para confirmar pressione a tecla 🖺 no comando.

#### Áudio descrição

Caso esta opção esteja ativa, nos programas que tenham áudio descrição disponível, este áudio será selecionado automaticamente.

#### Atraso no áudio

Pode configurar manualmente o atraso no áudio.

- Use as teclas direcionais esquerda / direita ( 🚺 / 🕟 para ajustar o atraso no áudio;

- Para gravar a configuração, selecione confirmar e pressione a tecla 📴 no comando.

### Configuração → Imagem

#### Formato de ecrã

Neste menu pode alterar o formato do ecrã do televisor.

As opções 4:3 e 16:9 estão disponíveis.

#### Resolução do ecrã

Neste menu pode alterar a **resolução do ecrã**.

As opções Seleção automática, 576p, 720p, 1080i e 1080p 50 Hz estão disponíveis.

#### Conversão do tamanho da imagem

Neste menu pode alterar o tipo de saída do ecrã.

| Formato do<br>ecrã da TV | Opções de conversão do tamanho da<br>imagem disponíveis |  |
|--------------------------|---------------------------------------------------------|--|
| 4:3                      | Automática, Letter box, Zoom e Desativada               |  |
| 16:9                     | Automática, Pillar box, Zoom e Desativada               |  |

#### Barra de informação

Neste menu pode definir o tempo de exibição da barra de programação que surge

no fundo do ecrã quando muda de canal ou pressiona o botão

Também é possível deixar a barra sempre visível, selecionando a opção Desativada.

POR

Se escolher esta opção, a barra de programação apenas desaparece quando pressionar a tecla ou a tecla .

Escolha a opção pretendida e confirme pressionando a tecla 🖺 no comando.

#### Proteção de ecrã

Neste menu pode definir o tempo após o qual a proteção de ecrã irá iniciar-se.

Também poderá configurar a proteção de ecrã para nunca aparecer, escolhendo a opção **Desativada**.

Após confirmar a opção pretendida, pressione tecla 🖺 no comando.

#### TV Scart

Neste menu pode escolher o tipo de saída SCART.

As opções CVBS+RGB, CVBS e S-Video estão disponíveis.

## <u>Configuração → Idioma</u>

#### Idioma

Neste menu pode escolher o idioma para os menus da MEOBox. As opções **Português** e **Inglês** estão disponíveis.

#### Legendagem automática

Neste menu pode ativar / desativar as legendas ou selecionar legendagem para deficientes auditivos.

Caso esta opção esteja **ativa**, e se houver legendagem disponível, as legendas serão mostradas automaticamente.

#### Legendas principais

Neste menu pode escolher o **idioma** para as legendas principais, quando estão disponíveis legendas para vários idiomas.

#### Legendas secundárias

Neste menu pode escolher o **idioma** para as legendas secundárias, quando estão disponíveis legendas para vários idiomas.

### <u>Configuração → Biblioteca</u>

#### Biblioteca abre automaticamente

Se esta opção estiver ativa, sempre que é ligado um dispositivo USB à MEOBox o conteúdo dos seus diretórios é exibido automaticamente.

### Configuração → Configurações avançadas

#### Sintonização automática

Pode utilizar esta opção para efetuar uma pesquisa de canais.

#### Atualização de software

Deve atualizar o software da sua MEOBox sempre que lhe seja solicitado, de modo a garantir a qualidade do serviço fornecido.

As atualizações de software são gratuitas. Sempre que haja atualizações disponíveis será notificado automaticamente ao iniciar a MEOBox.

Utilize esta opção apenas se pretender pesquisar por novas atualizações de software:

- 1. Selecione **Procurar** e pressione 🖺 no comando;
- Se forem detetadas atualizações, ser-lhe-á perguntado se pretende atualizar o software da sua MEOBox. Selecione a opção Agora para efetuar a atualização;
- Se não existirem atualizações será informado de que a MEOBox tem a versão de software mais recente.

#### Modo de baixo consumo

Esta opção permite-lhe definir se pretende que a MEOBox entre em modo de standby automaticamente após algum tempo de inatividade.

Por omissão, a MEOBox encontra-se configurada para entrar em standby após **4** horas de inatividade.

As opções 30 e 60 minutos estão também disponíveis.

Se preferir, pode desativar esta funcionalidade escolhendo a opção Desativado.

Depois de escolher a opção pretendida, pressione a tecla 🖺 no comando.

### <u>Configuração → Sistema</u>

#### Informações da MEOBox

Neste menu podem ser consultadas as informações técnicas da **MEOBox** tais como versão de software, número de série, etc.

#### Informações do cartão

Neste menu podem ser consultadas as informações técnicas do cartão descodificador tais como versão de software, estado do cartão, etc.

#### Lista de produtos

Exibe a lista de produtos de operador.

#### Informação técnica

Apresenta as informações técnicas sobre a receção de sinal.

#### Informações de rede

Neste menu podem ser consultadas as informações técnicas da **rede** tais como endereço IP, máscara, etc.

#### Licenças GPL/LGPL

Apresenta a declaração pública de software GPL/LGPL licenciado utilizado na MEOBox.

#### Configuração original

Repõe as configurações originais da MEOBox. Todas as configurações de utilizador como as listas de favoritos, bloqueio de canais e lembretes agendados serão apagados.

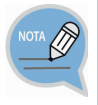

Tenha em consideração que, reposta a **Configuração original**, todos os dados como a configuração de canais, lista de favoritos, lembretes e todos os parâmetros configurados pelo utilizador serão apagados.

#### Para repor a configuração original:

- 1. Pressione a tecla **MENU** no comando e selecione **Configuração.**
- 2. Selecione Sistema e Configuração original.
- 3. Introduza o código PIN.
  - O código PIN por omissão é 1234. Se alterou o código PIN introduza o novo. Se não se recorda do código PIN consulte o capítulo Resolução de Problemas.
- 4. Selecione **Confirmar** e pressione a tecla
- 5. Quando o processo terminar, a MEOBox irá reiniciar automaticamente e a janela **Definições de** utilizador será exibida.

# RESOLUCÃO DE PROBLEMAS

Esta secção descreve como lidar com os problemas que podem surgir durante a utilização da MEOBox.

Se a MEOBox tiver comportamentos anómalos consulte, nesta secção, as possíveis soluções para os problemas.

Caso o problema persista, contacte o apoio técnico.

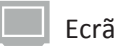

| Problemas                             | Soluções                                                                                                    |
|---------------------------------------|----------------------------------------------------------------------------------------------------|
| Não há imagem no ecrã do<br>televisor | <ol> <li>Verifique se o televisor e a MEOBox estão ligados à<br/>corrente.</li> <li>Verifique se a ligação entre o televisor e a MEOBox está<br/>corretamente efetuada.</li> <li>Verifique se a fonte de TV está configurada para a<br/>entrada onde está ligada a MEOBox.</li> </ol> |
| Não é exibido um ecrã de menu         | <ol> <li>Ligue a MEOBox e pressione a tecla MENU no comando.</li> <li>Se pressionar a tecla MENU e continuar sem exibir<br/>adequadamente um ecrã de menu, contacte o apoio<br/>técnico.</li> </ol>                                                                                   |
| Formato de ecrã                       | <ol> <li>Configure o formato de saída de imagem da MEOBox na<br/>opção <b>Imagem</b> do menu de <b>Configuração</b>.</li> <li>Configure o formato de saída de imagem da TV.</li> </ol>                                                                                                |

### Cartão

| Problemas                       | Solução                                                                                                    |
|---------------------------------|----------------------------------------------------------------------------------------------------|
| Cartão associado a outra MEOBox | Se tiver mais que uma MEOBox instalada, verifique se o cartão está inserido na MEOBox correta.                                                                                                    |
| Falha de comunicação com cartão | <ol> <li>Verifique se o cartão está inserido com o chip virado<br/>para baixo.</li> <li>Reponha a configuração original.<br/>Configuração -&gt; Sistema -&gt; Configuração original<br/>NOTA: Ao repor as configurações originais todas as<br/>configurações de utilizador como bloqueio de canais,<br/>listas de favoritos e lembretes serão apagadas.</li> </ol> |

POR

| Cartão não reconhecido         | <ol> <li>Verifique se o cartão está inserido com o chip virado<br/>para baixo.</li> <li>Reponha a configuração original.</li> <li>Configuração -&gt; Sistema -&gt; Configuração original<br/>NOTA: Ao repor as configurações originais todas as<br/>configurações de utilizador como bloqueio de canais,<br/>listas de favoritos e lembretes serão apagadas.</li> </ol>      |
|--------------------------------|----------------------------------------------------------------------------------------------------|
| Cartão incorretamente inserido | <ol> <li>Verifique se o cartão está inserido com o chip virado<br/>para baixo.</li> <li>Reponha a configuração original.</li> <li>Configuração -&gt; Sistema -&gt; Configuração original</li> <li>NOTA: Ao repor as configurações originais todas as<br/>configurações de utilizador como bloqueio de canais, listas<br/>de favoritos e lembretes serão apagadas.</li> </ol> |
| Direitos expirados             | Por favor aguarde 30 minutos com a MEOBox ligada.                                                                                                    |

# Comando

| Problemas               | Soluções                                                                                                    |
|-------------------------|----------------------------------------------------------------------------------------------------|
| O comando não funciona. | <ol> <li>Verifique se existe um obstáculo entre a MEOBox e a comando.</li> <li>Verifique se as pilhas estão corretamente colocadas.</li> <li>Substitua as pilhas por umas novas e verifique se o comando funciona normalmente.</li> <li>Verifique se o comando está configurado para a MEOBox (pressione a tecla STB do comando).</li> <li>Utilize o comando próximo da MEOBox para ver se este funciona normalmente.</li> <li>Utilize o comando para ver se o LED verde no painel frontal da MEOBox está a piscar. Caso esteja a piscar sempre que pressionar uma tecla do comando, significa que o comando e a MEOBox estão a funcionar</li> </ol> |
|                         | normalmente.                                                                                                    |

#### Questões Gerais

| Problemas                                          | Solução                                                                                                    |
|----------------------------------------------------|----------------------------------------------------------------------------------------------------|
| Qualidade de sinal insuficiente                    | <ol> <li>Caso esteja a chover intensamente, por favor aguarde.</li> <li>Verifique a ligação do cabo de antena à Entrada SAT 1 da MEObox.</li> <li>Reponha a configuração original.</li> <li>Configuração -&gt; Sistema -&gt; Configuração original</li> <li>NOTA: Ao repor as configurações originais todas as<br/>configurações de utilizador como bloqueio de canais,<br/>listas de favoritos e lembretes serão apagadas.</li> <li>Verifique se o cabo de antena está corretamente ligado<br/>ao LNB.</li> <li>Caso o problema persista contate o apoio técnico.</li> </ol> |
| Não se ouve qualquer som do<br>televisor           | <ol> <li>Verifique o estado da ligação dos cabos entre a MEOBox<br/>e o televisor.</li> <li>Se o cabo estiver ligado corretamente, verifique se a<br/>função MUTE (silêncio) está ativada na sua <u>MEOBox</u>. Se<br/>a função MUTE (silêncio) estiver ativada, pressione a<br/>tecla <b>MUTE</b> (silêncio) no comando para a desativar.</li> <li>Verifique se a função MUTE (silêncio) está ativada no<br/>seu <u>televisor</u>. Se a função MUTE (silêncio) estiver<br/>ativada, desative-a.</li> <li>Verifique o nível de volume da MEOBox e do televisor.</li> </ol>    |
| Som com interferências                             | Verifique o estado da ligação dos cabos entre a MEOBox e o televisor.                                                                                                    |
| O áudio direito / esquerdo está<br>afetado         | Verifique o estado da ligação do cabo entre a entrada de<br>áudio do televisor / sistema de áudio e a saída de AUDIO<br>OUT (Saída Áudio) no painel traseiro da MEOBox.                                                                                                    |
| Não se consegue lembrar do<br>código PIN da MEOBox | <ol> <li>Por defeito o código PIN da MEOBox é "1234".</li> <li>Se alterou o código PIN e não se lembra, restabeleça o código PIN original através do seguinte processo:</li> <li>Aceda a Informações da MEOBox.</li> <li>Configuração -&gt; Sistema -&gt; Informações do recetor</li> <li>Insira o código 1982 utilizando o teclado alfanumérico do comando;</li> <li>Irá surgir no ecrã uma mensagem a dizer que o código PIN original foi restabelecido.</li> </ol>                                                                                                    |

| Canal bloqueado      | 1.<br>2.       | Insira código PIN para desbloquear o canal.<br>Caso não se lembre do código PIN, consulte o<br>problema "Não se consegue lembrar do código PIN<br>da MEOBox."                  |
|----------------------|----------------|----------------------------------------------------------------------------------------------------|
| Programa bloqueado   | 1.<br>2.       | Insira código PIN para desbloquear o programa.<br>Caso não se lembre do código PIN, consulte o<br>problema "Não se consegue lembrar do código PIN<br>da MEOBox."               |
| Código PIN bloqueado | 1.<br>2.<br>3. | Código PIN foi bloqueado por excesso de tentativas<br>erradas.<br>Após 10 minutos poderá voltar a tentar inserir o PIN.<br>Caso o problema persista, contacte o apoio técnico. |

## Especificações da MEOBox

| ltem                                        | Descrição                                                                                                    |
|---------------------------------------------|----------------------------------------------------------------------------------------------------|
| Modelo                                      | GX-PT640SJ                                                                                                    |
| MEOBox                                      | DVB-S / DVB-S2                                                                                                    |
| Frequência de funcionamento                 | 950 - 2150 MHz                                                                                                    |
| Nível de sinal admitido                     | -65 dBm ~ -25 dBm (potência média)                                                                                                    |
| Modulações suportadas                       | QPSK, 8PSK                                                                                                    |
| Taxa de modulação                           | 1 - 45 MSimb/s                                                                                                    |
| Taxa de correção de erros                   | DVB-S: 1/2, 2/3, 3/4, 5/6, 7/8<br>DVB-S2 :<br>- QPSK: 1/2, 3/5, 2/3, 3/4, 4/5, 5/6, 8/9, 9/10<br>- 8PSK: 3/5, 2/3, 3/4, 5/6, 8/9, 9/10 |
| Porta de rede                               | RJ 45 , 10/100 Mbps                                                                                                    |
| LNB                                         | DC 13/18 V                                                                                                    |
| Impedância de entrada                       | 75 Ohm                                                                                                    |
| Porta de Saída de<br>Vídeo/Áudio simultânea | SCART : 1 porta<br>Saída HDMI: 1 porta                                                                                                 |
| Entradas USB                                | USB 3.0 (1 painel traseiro, Max. 900 mA)                                                                                               |
| Voltagem nominal e<br>frequência            | CA 110 V ~ 240 V, 50 Hz ~ 60 Hz                                                                                                    |
| Consumo de energia                          | Máx. 35 W                                                                                                    |

POR ANEXO

#### Logótipo Dolby de Aprovação de Utilização

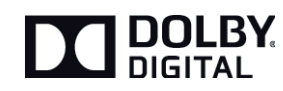

Fabricado sob licença da Dolby Laboratories. "Dolby" e o símbolo de duplo-D são marcas registadas da Dolby Laboratories.

#### Aviso de produto Rovi

Este item integra a tecnologia de proteção contra cópia, protegida pelas patentes americanas e por outros direitos de propriedade intelectual da Rovi Corporation.

A engenharia inversa e desmontagem estão proibidas.

#### Recomendações de instalação Rovi

Não ligue a unidade através de um gravador de vídeo. Os sinais de vídeo transmitidos por videogravadores podem ser afetados por sistemas de proteção de direitos de autor e a imagem é apresentada distorcida no televisor. Alguns programas PPV (Pay per View) ou VOD (Video on Demand) podem ser protegidos por sistemas de proteção de direitos de autor.

#### Aviso de produto HDMI

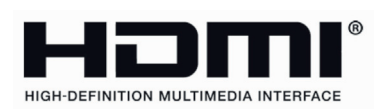

HDMI, o logótipo HDMI e Interface Multimédia de alta definição são marcas registadas de HDMI Licensing LLC nos Estados Unidos e em outros países.

Classe B conformidade IEM listada (para aparelhos domésticos de telecomunicações)

Esta MEOBox foi registada como um aparelho em conformidade IEM para uso doméstico, o qual não só pode ser usado em áreas residenciais, como também em todas a outras áreas.

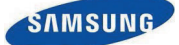

### Declaração de Conformidade da UE

#### Especificações do Produto

#### Para o seguinte

Produto : Modelo(s) Básico(s): Set Top Box GX-PT640SJ CE

Data de aposição da marcação CE : 2015

#### Declaração e padrões aplicáveis

Declaramos por este meio sob a nossa exclusiva responsabilidade que o produto eléctrico supraidentificado está em conformidade com os requisitos essenciais da Directiva da Baixa Tensão (2006/95/CE) e da Directiva da Compatibilidade Electromagnética (2004/108/CE), pela aplicação de

| ΕN | 60065: 2002+A1:2006+A11: 2008 + A2:2010+A12: 2011 |
|----|---------------------------------------------------|
| ΕN | 55022:2010                                        |
| ΕN | 61000-3-2:2014                                    |
| ΕN | 62311:2008                                        |

EN55024:2010 EN55013:2013 EN 61000-3-3:2013 EN55020:2007+A11:2011

e da Directiva Eco-Design (2009/125/CE), a que foi dada execução pelo Regulamento (CE) n.º 1275/2008 para o consumo de energia do equipamento eléctrico e electrónico doméstico e de escritório nos estados de vigília e de desactivação e do Regulamento (CE) n.º 278/2009 para Fontes de Alimentação Externas e da Directiva (2011/65/UE) relativa à restrição do uso de determinadas substâncias perigosas em equipamentos eléctricos e electrónicos por aplicação do EN 50581: 2012.

A documentação técnica é mantida na morada do Fabricante indicada abaixo.

#### Fabricante e Representante

#### Fabricante

Samsung Electronics Co., Ltd. 129, Samsung-ro, Youngtong-gu, Suwon-si, Gyeonggi-do, Republic of Korea 443-742

22 de Maio de 2015 (Local e data de emissão)

#### Representante na UE

Samsung Electronics Euro QA Lab. Blackbushe Business Park Saxony Way, Yateley, Hampshire GU46 6GG, UK

22 de Maio de 2015 (Local e data de emissão)

Chang Seub Eum / Gerente (Nome e assinatura da pessoa autorizada)

SH Coldoreph

Stephen Colclough / Representante na UE (Nome e assinatura da pessoa autorizada)

Nota : Esta não é a morada do Centro de Assistência Samsung. Para obter o endereço ou o número de telefone do Centro de Assistência Samsung, consulte o certificado de garantia ou contacte o revendedor onde adquiriu o produto.

#### INFORMAÇÕES SOBRE O SÍMBOLO REEE

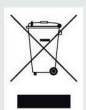

Eliminação Correcta Deste Produto (Resíduos de Equipamentos Eléctricos e Electrónicos)

#### (Aplicável a países cujos sistemas de recolha sejam separados)

Esta marca apresentada no produto, nos acessórios ou na literatura – indica que o produto e os seus acessórios electrónicos (por exemplo, o carregador, o auricular, o cabo USB) não deverão ser eliminados juntamente com os resíduos domésticos no final do seu período de vida útil. Para impedir danos ao ambiente ou à saúde humana causados pela eliminação incontrolada de resíduos, deverá separar estes equipamentos de outros tipos de resíduos e reciclá-los de forma responsável, para promover uma reutilização sustentável dos recursos materiais.

Os utilizadores domésticos deverão contactar o estabelecimento onde adquiriram este produto ou as entidades oficiais locais para obterem informações sobre onde e de que forma podem entregar estes equipamentos para permitir efectuar uma reciclagem segura em termos ambientais.

Os utilizadores profissionais deverão contactar o seu fornecedor e consultar os termos e condições do contrato de compra. Este produto e os seus acessórios electrónicos não deverão ser misturados com outros resíduos comerciais para eliminação.

#### INFORMAÇÕES SOBRE O SIMBOLO DE BATERIA

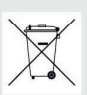

#### Eliminação correcta das baterias existentes neste produto

#### (Aplicável a países cujos sistemas de recolha sejam separados)

Esta marca, apresentada na bateria, manual ou embalagem, indica que as baterias existentes neste produto não devem ser eliminadas juntamente com os resíduos domésticos indiferenciados no final do seu período de vida útil. Onde existentes, os símbolos químicos Hg, Cd ou Pb indicam que a bateria contém mercúrio, cádmio ou chumbo acima dos níveis de referência indicados na Directiva CE 2006/66. Se as baterias não forem correctamente eliminadas, estas substâncias poderão ser prejudiciais para a saúde humana ou para o meio ambiente.

Para proteger os recursos naturais e promover a reutilização dos materiais, separe as baterias dos outros tipos de resíduos e recicle-as através do sistema gratuito de recolha local de baterias.

| <br> |
|------|
| <br> |
| <br> |
| <br> |
|      |

| <br> |
|------|
| <br> |
| <br> |
| <br> |
|      |